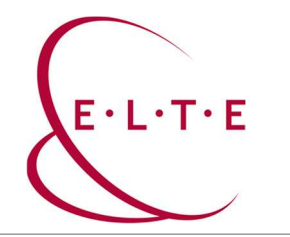

## FortiClient VPN installation

1. Request VPN access:

https://iig.elte.hu/dstore/document/4596/VPN\_request.pdf

2. Download FortiClient VPN from this link:

https://szoftver.elte.hu/files/vpn/FortiClientVPNOnlineInstaller\_7.0.dmg

3. Open the downloaded .dmg file, and run the FortiClientUpdate application

|                                                  | O                                                                                                    | Ŭ                    |
|--------------------------------------------------|----------------------------------------------------------------------------------------------------|----------------------|
| "FortiClie<br>interi                             | ntUpdate" is an app downloade<br>net. Are you sure you want to op                                                                                         | d from the<br>en it? |
| This item is on f<br>Safari d<br>filestore.forti | the disk image "FortiClientVPNOnlineIn<br>lownloaded this disk image today at 13<br><b>inet.com</b> . Apple checked it for maliciou<br>none was detected. |                      |
|                                                  | Open                                                                                                    |                      |
|                                                  | Show Disk Image                                                                                                    |                      |
| ſ                                                | Cancel                                                                                                    |                      |
|                                                  |                                                                                                    |                      |

At the warning, click on "Open" button.

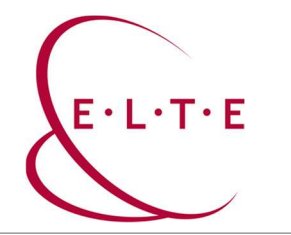

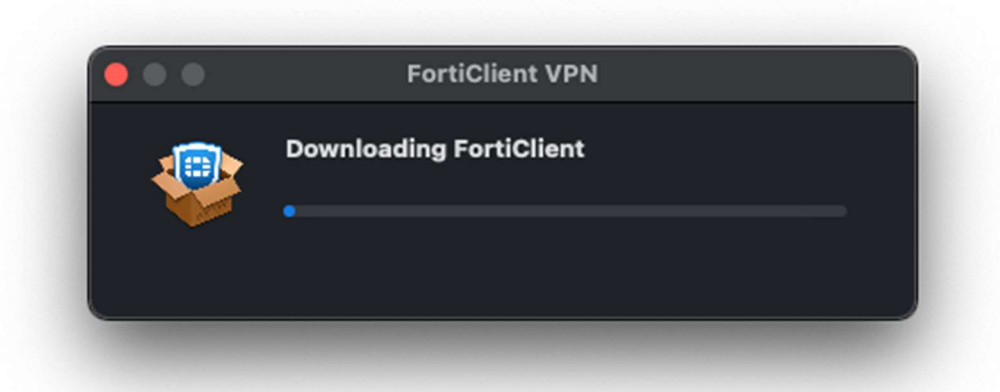

After this step the FortiClient downloading process will be started.

4. After the downloading process is completed, click on "Install" button.

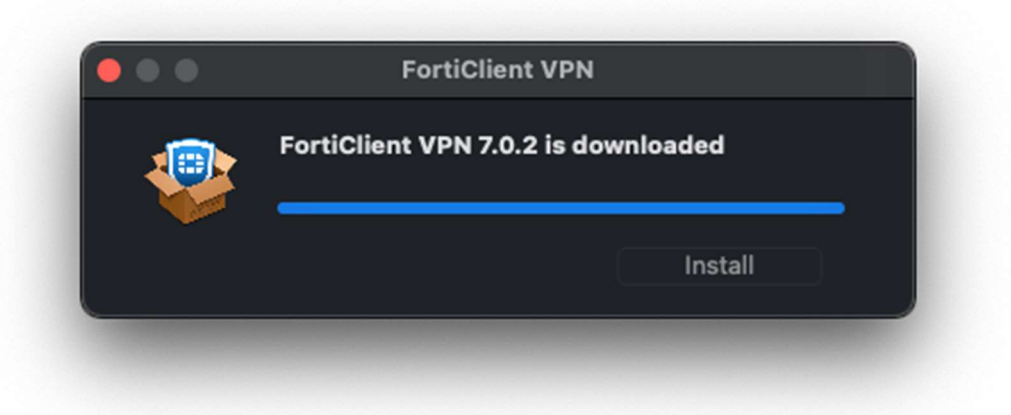

5. On the pop-up window choose "Agree with the licence agreement", then "Install".

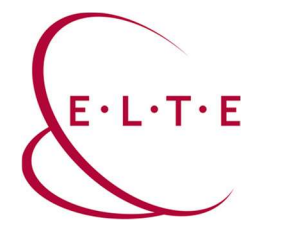

6. After the installation process is completed, it will warn you to allow "FortiTray", then click onto "Allow" button.

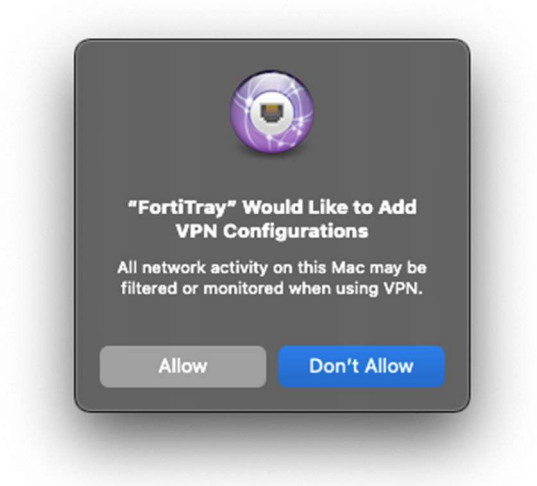

7. At the end of the installation process, you will have to check if FortiTray has been surely allowed, in the System Settings > Privacy and Security menu. The system will warn you in the "Security" section, above FileVault. In case it is necessary, click on "Allow"

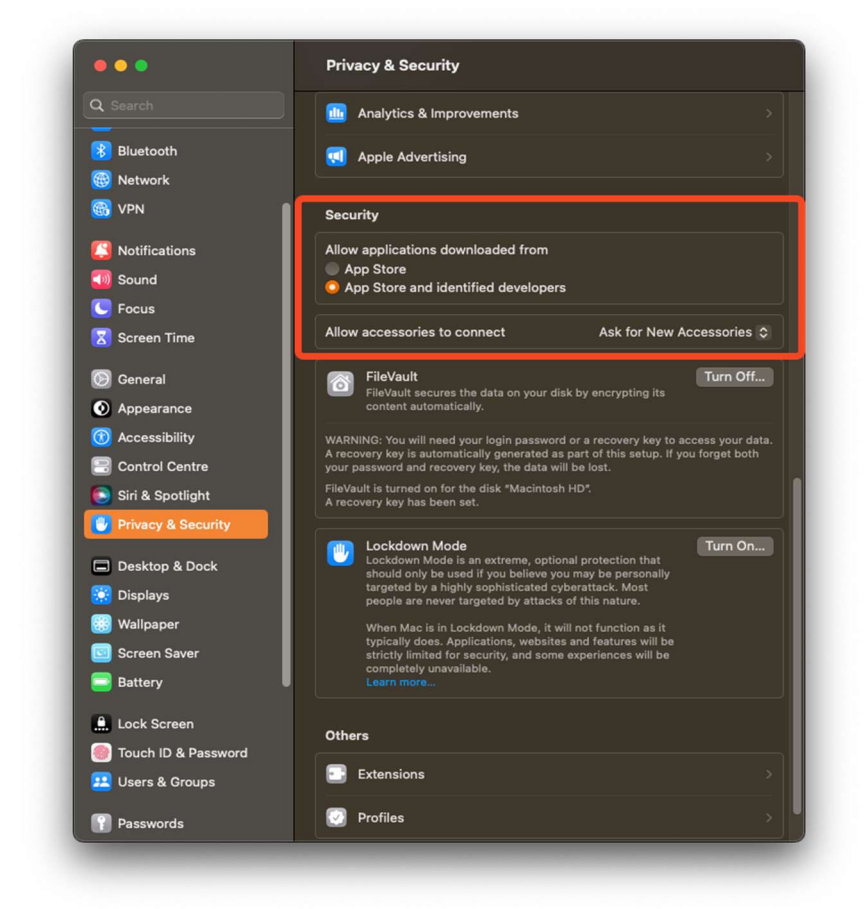

8. The process is finished!

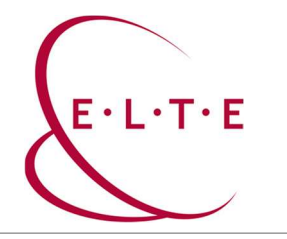

## FortiClient VPN configuration

1. Open the FortiClient, at first start-up you will have to give access to the Documents folder, choose "Allow" option. Then you will have to accept that it is a free product which does not

| FortiClient                                                                                                    |     |   |
|----------------------------------------------------------------------------------------------------|-----|---|
| FortiClient VPN                                                                                                    | 9 8 | • |
| Control of the second second sec |     |   |

come with any support from Fortinet.

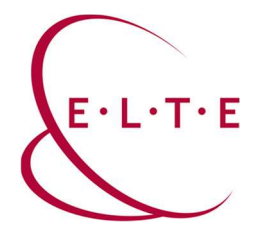

2. Then click on "Configure VPN" option and set the "ELTE 1" connection:

| emote Gateway                                                                                                    | ]<br>]<br>] <b>x</b> |
|----------------------------------------------------------------------------------------------------|----------------------|
| emote Gateway  fw1.vpn.elte.hu  Add Remote Gateway  Customize port  4443  Fourth Sinch Sinch Sinch (2000) (a) (200) (a) (200) (b) | ]<br>  <b>x</b>      |
| emote Gateway fw1.vpn.elte.hu  Add Remote Gateway Customize port 4443 Customize port 4443                                         | ×                    |
| +Add Remote Gateway<br>✓ Customize port 4443<br>5. bl. Si. cl. Size 0. (SSO) () (DD) T                                            |                      |
| Customize port 4443                                                                                                    |                      |
|                                                                                                    |                      |
| Enable Single Sign On (SSO) for VPN Tunnel                                                                                        |                      |
| lient Certificate None 🗸                                                                                                    |                      |
| uthentication O Prompt on login O Save login                                                                                      |                      |
| sername Caesar ID                                                                                                    | 1                    |

3. After that you can add "ELTE 2", this can be done by clicking on the icon next to the "ELTE 1" connection and choose "Add a new connection" option. Then set the following:

| FortiClient VP                           | ۱                                                         | # \$ 0 0 |
|------------------------------------------|-----------------------------------------------------------|----------|
| Upgrade to the full version to access ad | itional features and receive technical support.           |          |
|                                          | VPN Name Username Password Auto Connect Always Up Connect |          |
|                                          |                                                           |          |
|                                          |                                                           |          |

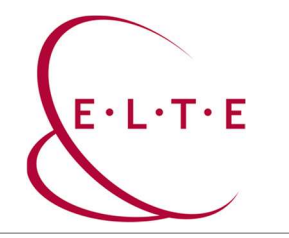

| Edit VPN Conn                  | ection                                                                                                    |  |
|--------------------------------|----------------------------------------------------------------------------------------------------|--|
| VPN                            | SSL-VPN IPsec VPN XML                                                                                                    |  |
| Connection Name<br>Description | ELTE 2                                                                                                    |  |
| Remote Gateway                 | fw2.vpn.elte.hu       ★         +Add Remote Gateway       ★         ✓       Customize port       4443         □       Enable Single Sign On (SSO) for VPN Tunnel |  |
| Client Certificate             | None ~                                                                                                    |  |
| Authentication                 | Prompt on login Save login                                                                                                    |  |
| Username                       | Caesar ID                                                                                                    |  |
| l                              | Cancel Save                                                                                                    |  |

4. Click on "Save", enter your password and finally click on "Connect" button.

If you have any questions or comments, please contact our IIG colleagues on the 6800 central extension.

ELTE IIG team wishes you a successful program use!